## Viewing Confirmation Statements

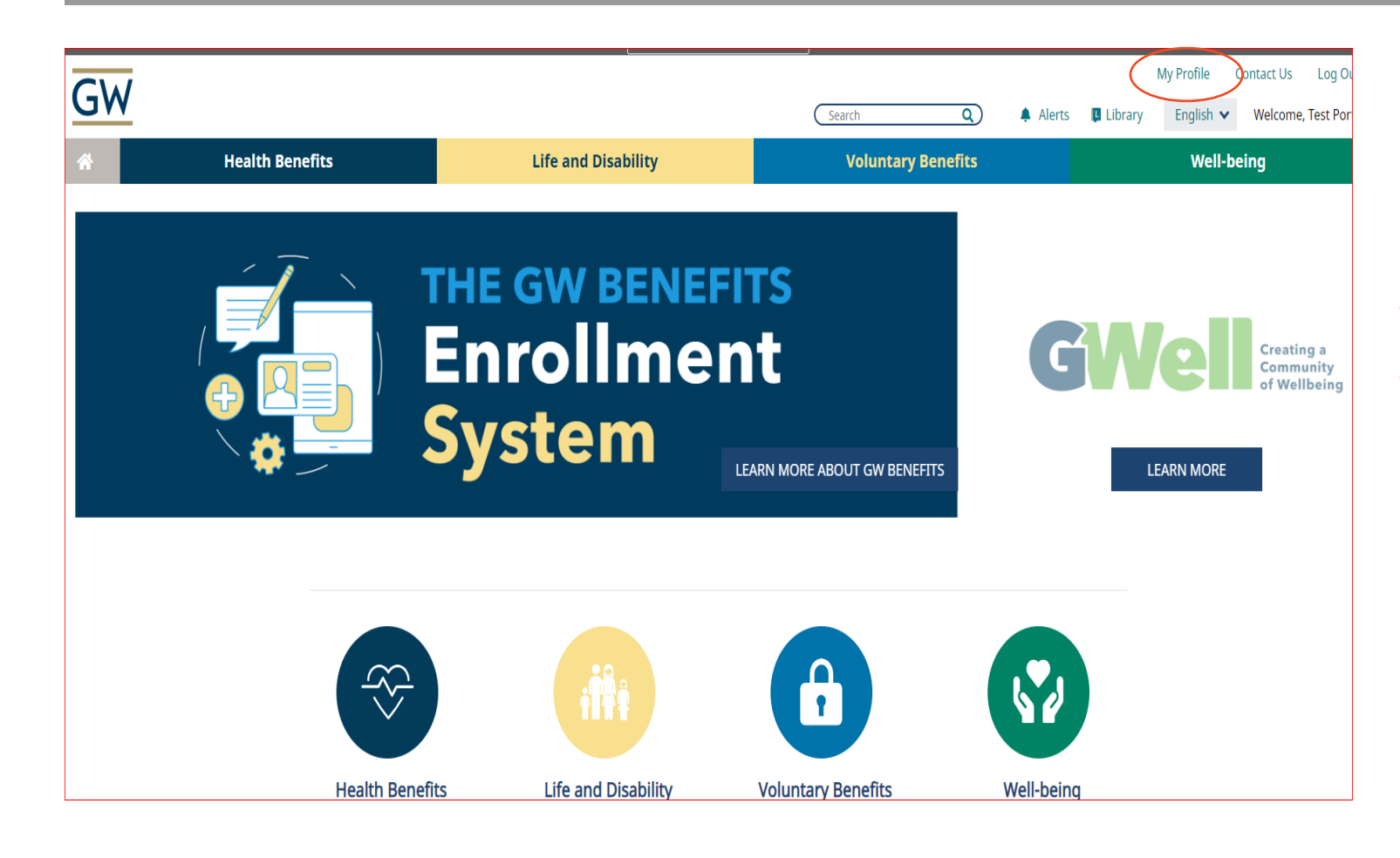

- Log into the GW Benefits System
- In the top panel select My Profile

## Viewing Confirmation Statements

| GW                                                                                           |                                                                                                    |                      |               | 💬 Contact Us    | A Change Password | 🗐 Log Out |
|----------------------------------------------------------------------------------------------|----------------------------------------------------------------------------------------------------|----------------------|---------------|-----------------|-------------------|-----------|
| My Benefits ✓ My Profile                                                                     | Library 🗸                                                                                                    |                      |               |                 |                   | ② Help    |
| Personal Information<br>Family Information<br>Beneficiaries<br>Secu <del>rity</del> Question | Employe<br>(a) Test Porta                                                                                                    | e File<br>I Employee |               |                 |                   |           |
| Life Event                                                                                   | Name                                                                                                    | Relationship         | Date of Birth | View and Upload |                   |           |
|                                                                                              | Uploaded Documents   Search for Uploaded Documents   Title Add Birth Certificate   Description Add Death Certificate   Document Type Add Proof of Gain of Benefits   Add Proof of Loss of Benefits   Search Cancel |                      |               |                 |                   |           |

- Select Employee File from the left panel
- Confirmation statements will be listed at the bottom of this page
- Click "View" next to the statement you would like to review.